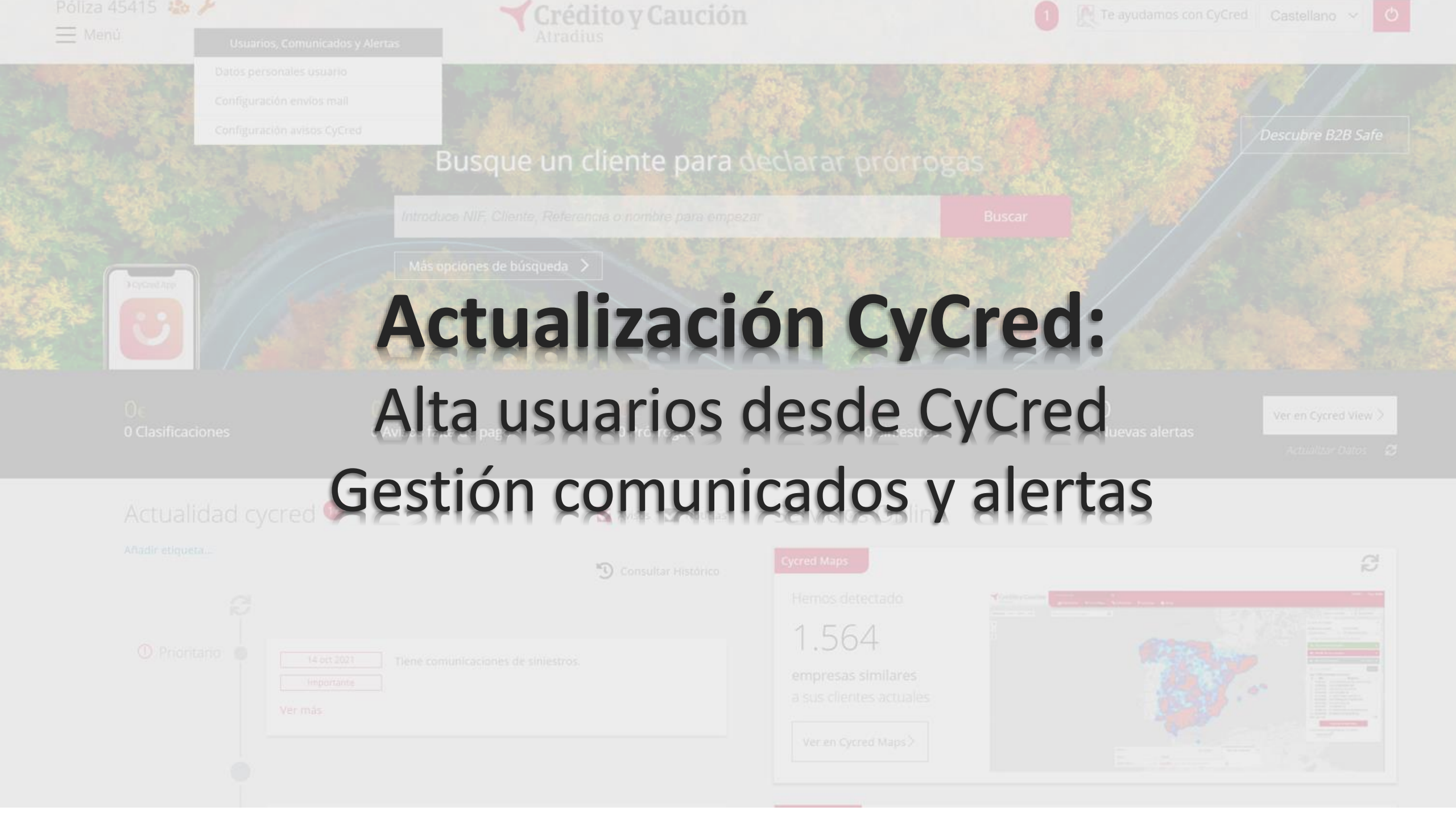

## **ALTA NUEVO USUARIO CYCRED**

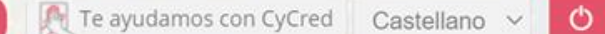

# Gestión Usuarios Busque u Nombre

A través del icono de usuario, se podrá **dar de alta un nuevo usuario de CyCred (usuario W)** dentro de la póliza. Los permisos se podrán posteriormente establecer.

Actualidad cycred 💷

Añadir etiqueta...

| Nombre | Usuario  | Idioma     |   |
|--------|----------|------------|---|
|        | S0045415 | Inglés     |   |
|        | W000002  | Catalán    | 创 |
|        | W0004050 | Castellano | 圃 |
|        | W0000573 | Castellano | 面 |
|        | W0000603 | Castellano | 圃 |
|        | W0000605 | Castellano | 创 |
|        | W0000606 | Castellano | 创 |
|        | W0000607 | Castellano | ⑪ |
|        | W0000608 | Castellano | ⑪ |

Cycred le permite disponer de una clave distinta para cada uno de los usuarios que accedan al sistema. Usted podrá definir desde esta pantalla el nivel de acceso de cada usuario (opciones a las que tendrán acceso y opciones restringidas). **Pulse sobre un usuario para gestionar sus permisos** 

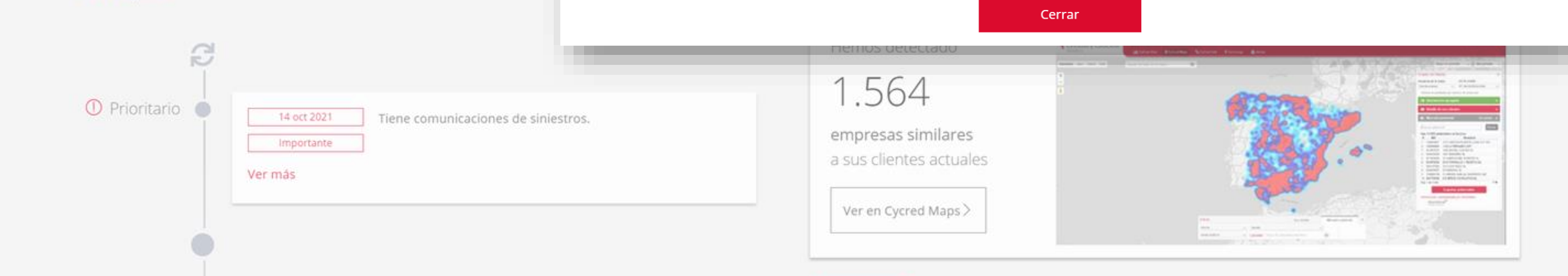

×

Alta usuario

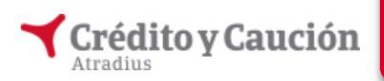

Usuario Conectado : C0365012

| plico PRE             | » 📃 Lista de lectur |
|-----------------------|---------------------|
| e ayudamos con CyCred | Castellano 🗸 🖰      |
| 3783 V                | 1                   |
| ×                     | Descubre B2B Safe   |
|                       |                     |

is 🗸

| Datos del Empleado |  |
|--------------------|--|

| Nombre (*):                 | XXXX                                                                                   | usuario y aplicar los cambios.<br>Automáticamente se abrirá                                                                                                    | Descubre B2B Safe                       |
|-----------------------------|----------------------------------------------------------------------------------------|----------------------------------------------------------------------------------------------------|-----------------------------------------|
| Cargo (*):                  | Director                                                                               |                                                                                                    |                                         |
| Nif:                        | XXXXX                                                                                  | usuario generado.                                                                                                    |                                         |
| Teléfono Fijo:              |                                                                                        |                                                                                                    | P. Starting                             |
| Teléfono Móvil (*):         | 666666666                                                                              |                                                                                                    |                                         |
| Email (*):                  | xxx@xxx.es                                                                             | Datos del Empleado                                                                                                    |                                         |
| Idioma:                     | Español 🗸                                                                              |                                                                                                    |                                         |
| Añadir o<br>Usar los        | ontacto en la agenda:<br>s datos del empleado:<br>Nombre (*):<br>Email (*): xxx@xxx.es | El alta del empleado se ha realizado satisfactoriament<br>El código de empleado generado es W0007444.<br>El empleado recibirá un correo electrónico con sus da<br>Si lo desea, puede acceder a su matriz de envíos. | te.<br>atos de acceso.<br>Matriz de Env |
| Aceptar los Términos y Cono | diciones                                                                               |                                                                                                    |                                         |
| (*) Campos obligatorios     |                                                                                        |                                                                                                    |                                         |
| Salir                       |                                                                                        | Aplicar Cambios 🗸                                                                                                    |                                         |

Rellenar con los datos del

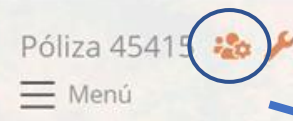

# GESTIÓN PERMISOS USUARIO CYCRED

Gestión Usuarios

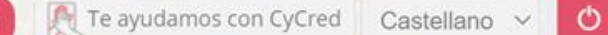

×

Rusque L

A través del icono de usuario, se podrán gestionar los permisos de los distintos usuarios W dentro de la póliza. Clicando en cada uno de los usuarios se abrirá la pantalla de gestión.

Actualidad cycred 💷

Añadir etiqueta...

|                      |          | + Alta usuario |  |
|----------------------|----------|----------------|--|
| Nombre               | Usuario  | Idioma         |  |
| POLIZA DE PRUEBA A L | S0045415 | Inglés         |  |
|                      | W000002  | Catalán 🔟      |  |
|                      | W0004050 | Castellano 🔟   |  |
|                      | W0000573 | Castellano 🛍   |  |
|                      | W0000603 | Castellano 🔟   |  |
|                      | W0000605 | Castellano 🗍   |  |
|                      | W0000606 | Castellano 🛍   |  |
|                      | W0000607 | Castellano 🛍   |  |
|                      | WOODOGO8 | Castellano 🗍   |  |

Cycred le permite disponer de una clave distinta para cada uno de los usuarios que accedan al sistema. Usted podrá definir desde esta pantalla el nivel de acceso de cada usuario (opciones a las que tendrán acceso y opciones restringidas). **Pulse sobre un usuario para gestionar sus permisos** 

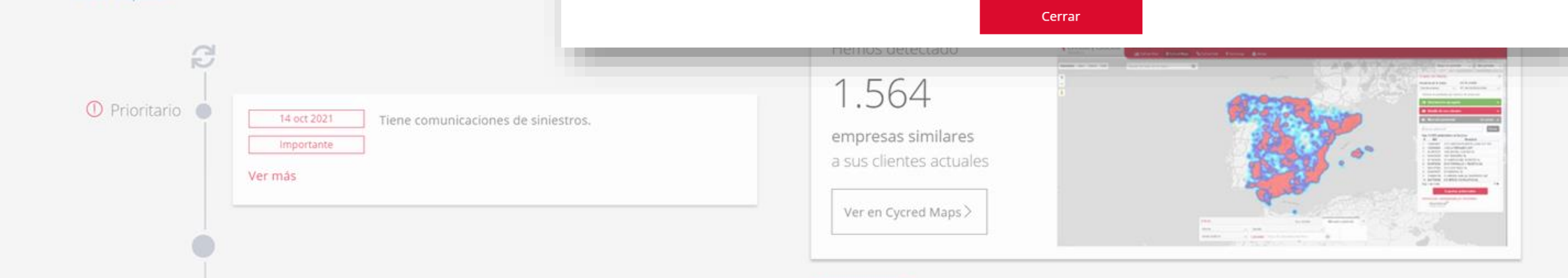

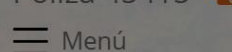

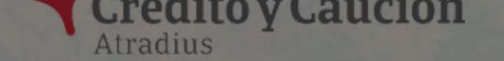

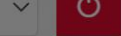

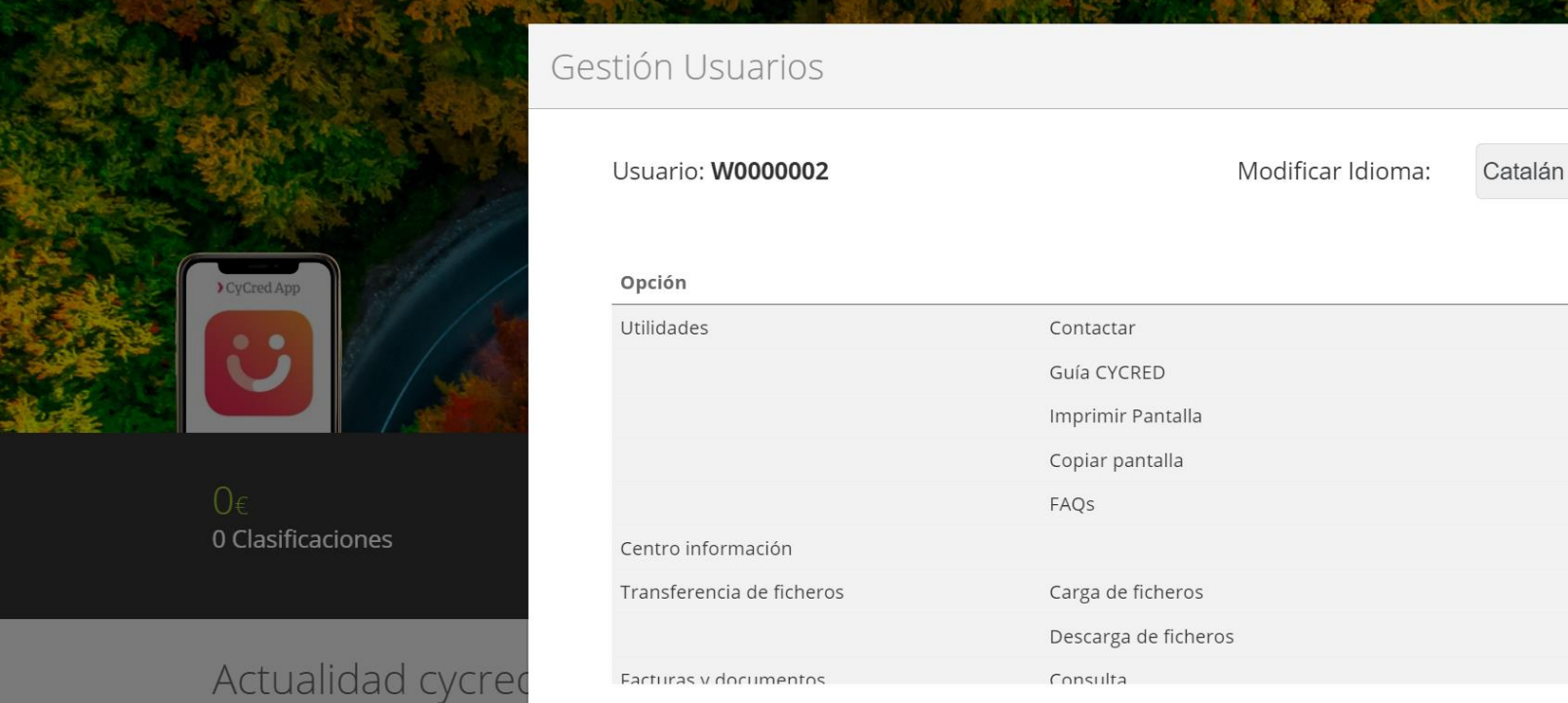

nforme

ASTELLA ñol

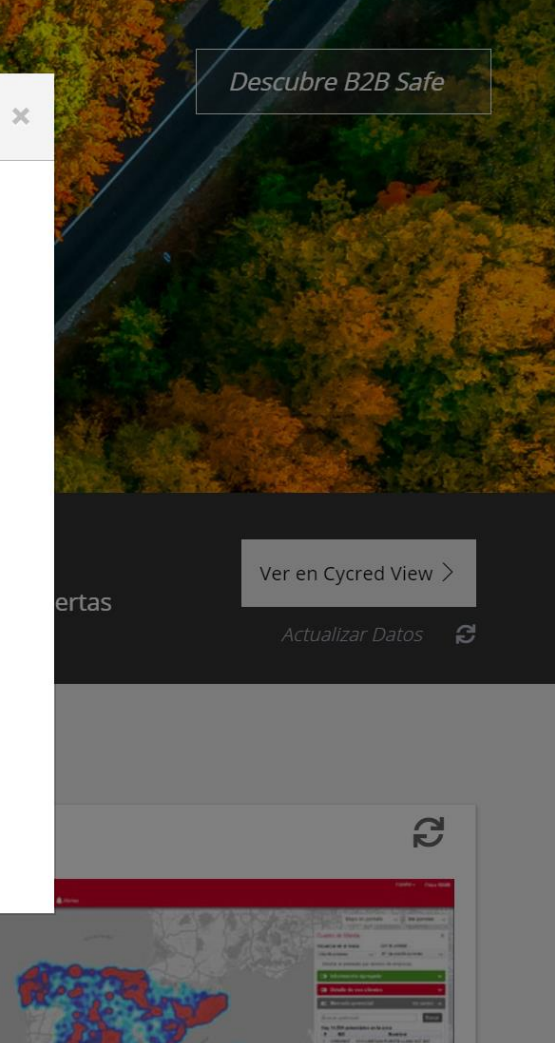

Dentro de la pantalla de gestión de usuarios, se podrán marcar uno por uno los permisos o bien marcar o desmarcar todos a través del icono verde (marcar todo) o el icono tachado (desmarcar todo).

| Guardar                        | Volver                                                                         |  |
|--------------------------------|--------------------------------------------------------------------------------|--|
| <u>iesgo País España</u><br>IO | 1.564<br>empresas similares<br>a sus clientes actuales<br>Ver en Cycred Maps > |  |

😫 💥

Ο

Θ

0

θ

Ο

Θ

0

Θ

σ

Añadir etiqueta..

Póliza 45415

Añadir etiqueta...

O Prioritario

C

Usuarios, Comunicados y Alertas

Datos personales usuario

Configuración envíos mail

Configuración avisos CyCred

# **GESTIÓN COMUNICADOS Y ALERTAS**

## Busque un clie

En la zona superior izquierda de CyCred Home se habilita un nuevo icono en forma de llave que permite al usuario de CyCred configurar las comunicaciones que recibe por email y los avisos que recibe en CyCred. En el apartado de Datos personales de usuario, el usuario puede consultar e incluir sus datos personales.

14 oct 2021

Importante

Ver más

| Busque un ci                                                                                                    | nente para d            | eciarai prorroga                              |                                                                                                    |                                                                                                    |                                          |
|----------------------------------------------------------------------------------------------------|-------------------------|-----------------------------------------------|----------------------------------------------------------------------------------------------------|----------------------------------------------------------------------------------------------------|------------------------------------------|
| Introduce NIF, Cliente, Referenc                                                                                                    | ia o nombre para empeza | r                                             | Buscar                                                                                                    |                                                                                                    |                                          |
| erda de CyCred<br>o icono en forma<br>uario de CyCred<br><b>ones que recibe</b><br><b>que recibe en</b><br>Datos personales<br>ede consultar e | O€<br>0 Prórrogas       | Oe<br>OSiniestros                             |                                                                                                    | O<br>Nuevas alertas                                                                                                    | Ver en Cycred View ><br>Actualizar Datos |
| ersonales.                                                                                                    | 🗸 Avisos 💟 Noticias     | Servicios Online                              |                                                                                                    |                                                                                                    |                                          |
| Tiene comunicaciones de siniestros.                                                                                                    | Onsultar Histórico      | Cycred Maps<br>Hemos detectado<br>1.564       | Crédito y Caución<br>La como de la como de la como de<br>la como de la como de la como de la como de la como de la como de la como de la como de la como de la como de la como de la como de la como de la como de la como de la como de la como de la como de la como de la como de la como de la c | Read Variante Variante Variant |                                          |
|                                                                                                    |                         | empresas similares<br>a sus clientes actuales |                                                                                                    |                                                                                                    |                                          |

Te ayudamos con CyCred Castellano 🗸

Ċ

Descubre B2B Safe

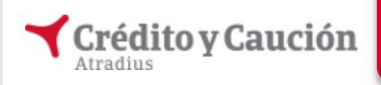

Matriz de Envíos Configurador de Envíos Agenda

#### Programador de envios

| <u> lipo de Mensaje</u>                    | Email | Frecuencia            |   |
|--------------------------------------------|-------|-----------------------|---|
| Clasificaciones                            |       | CADA VEZ QUE OCURRA   | ~ |
| .imitaciones                               |       | UNA VEZ AL DIA        | ~ |
| Rehabilitaciones                           |       | UNA VEZ AL DIA        | ~ |
| Resolución AFP                             |       | CADA VEZ QUE OCURRA   | ~ |
| Resolución prórroga                        |       | CADA HORA             | ~ |
| Cambio de nombre                           |       | DOS VECES AL DIA      | ~ |
| ocumentos firma electrónica                |       | CADA HORA             | ~ |
| Gastos estudio, seguimiento,<br>eliminados |       | CADA VEZ QUE OCURRA   | ~ |
| Comunicados avisos de<br>nsolvencia        |       | A ULTIMA HORA DEL DÍA | ~ |
|                                            |       |                       |   |

Usuario Conectado : C0365012

Prueba alta 45415 - 15-

Configurador de envíos por mail: En esta pantalla, el usuario podrá definir qué información desea recibir por email, así como la frecuencia del envío.

Aplicar Cambios 🗸

blico PRE

udamos con CyCred

ertas

Ver en Cycred View >

Actualizar Datos 🛛 🔁

»

Castellano v

Descubre B2B Safe

🔝 Lista de lectura

Ċ

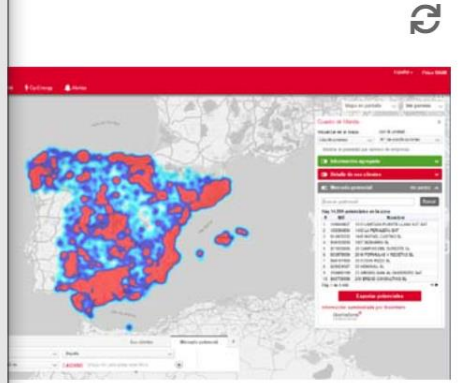

### Salir

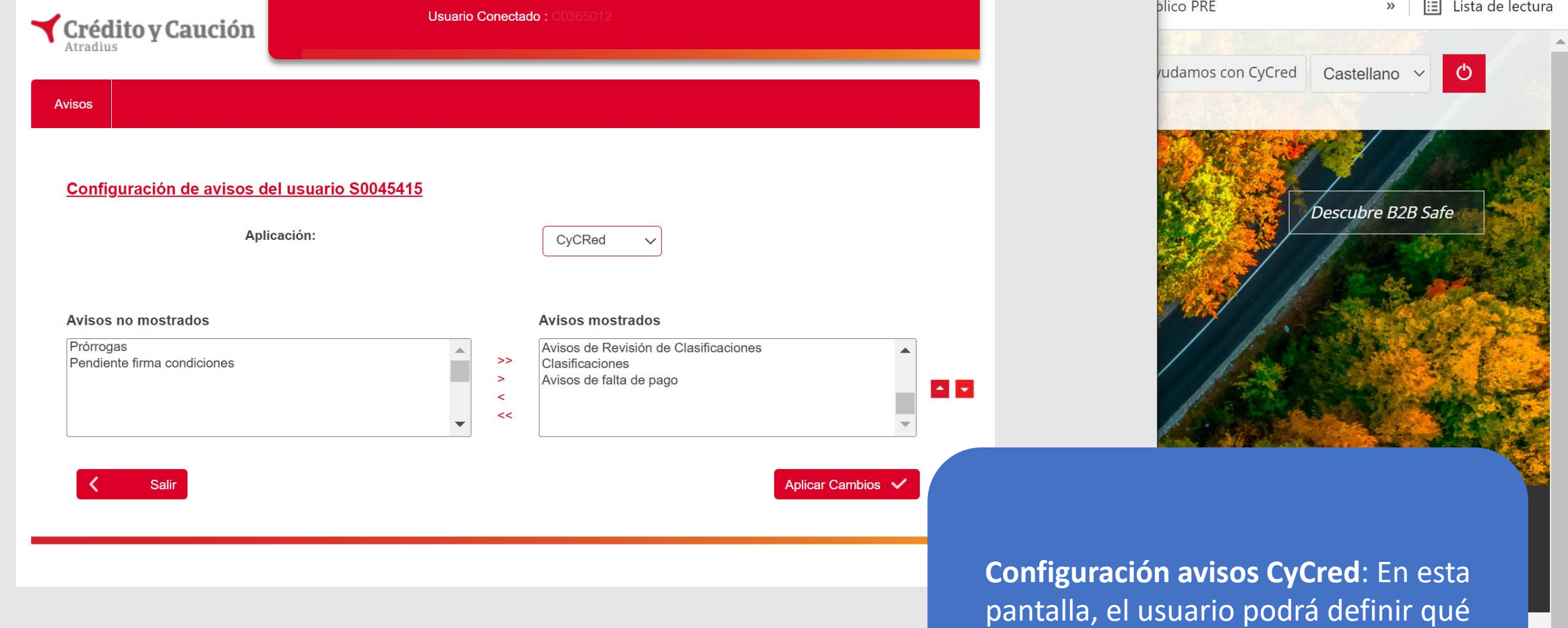

avisos desea visualizar en su CyCred.

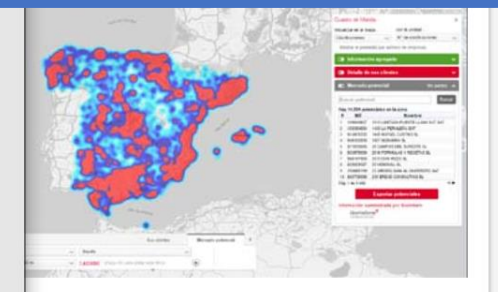